## How to download Expert Report

- 1. Visit https://forensic.mizoram.gov.in
- 2. Click **INVESTIGATORS** menu and select the **REPORT DOWNLOAD** sub-menu (as shown in figure below)

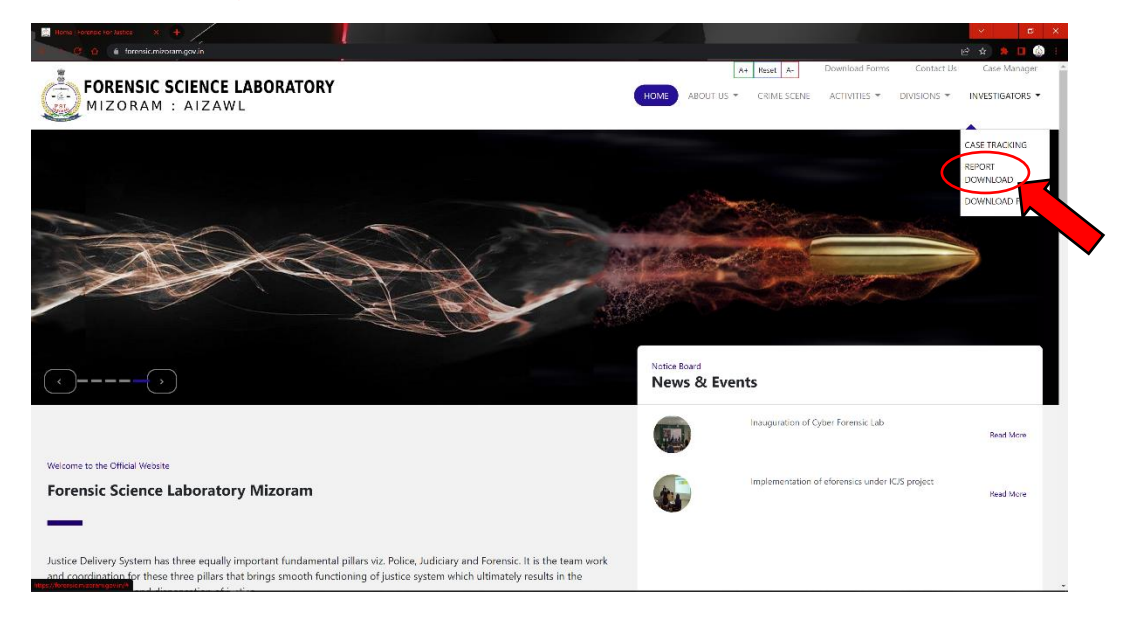

## 3. A new Tab appears as below

| e-FORENSICS                                                                                     |                                                                                                    |
|-------------------------------------------------------------------------------------------------|----------------------------------------------------------------------------------------------------|
| Steps to Login<br>✓ Login with Mobile No<br>✓ Login with ICJS ID<br>✓ Two Factor Authentication | LOGIN<br>@<br>Modeler to _LCS D<br>@ Enter Modele No or ICDS Id<br>In K N G A 2<br>P Enter the captcha shown above<br>Login |
|                                                                                                 | PIL Cratta                                                                                                    |

- 4. Enter Registered Mobile Phone number.
- 5. Enter captcha shown on the screen.

(As shown in picture  $\square$ 

|                       | 1 |
|-----------------------|---|
| O Mobile no O ICJS ID |   |
| 9436350340            |   |
| n K N G A 🔁           |   |
| ✓ nKNGA               |   |
| Login                 |   |
|                       |   |

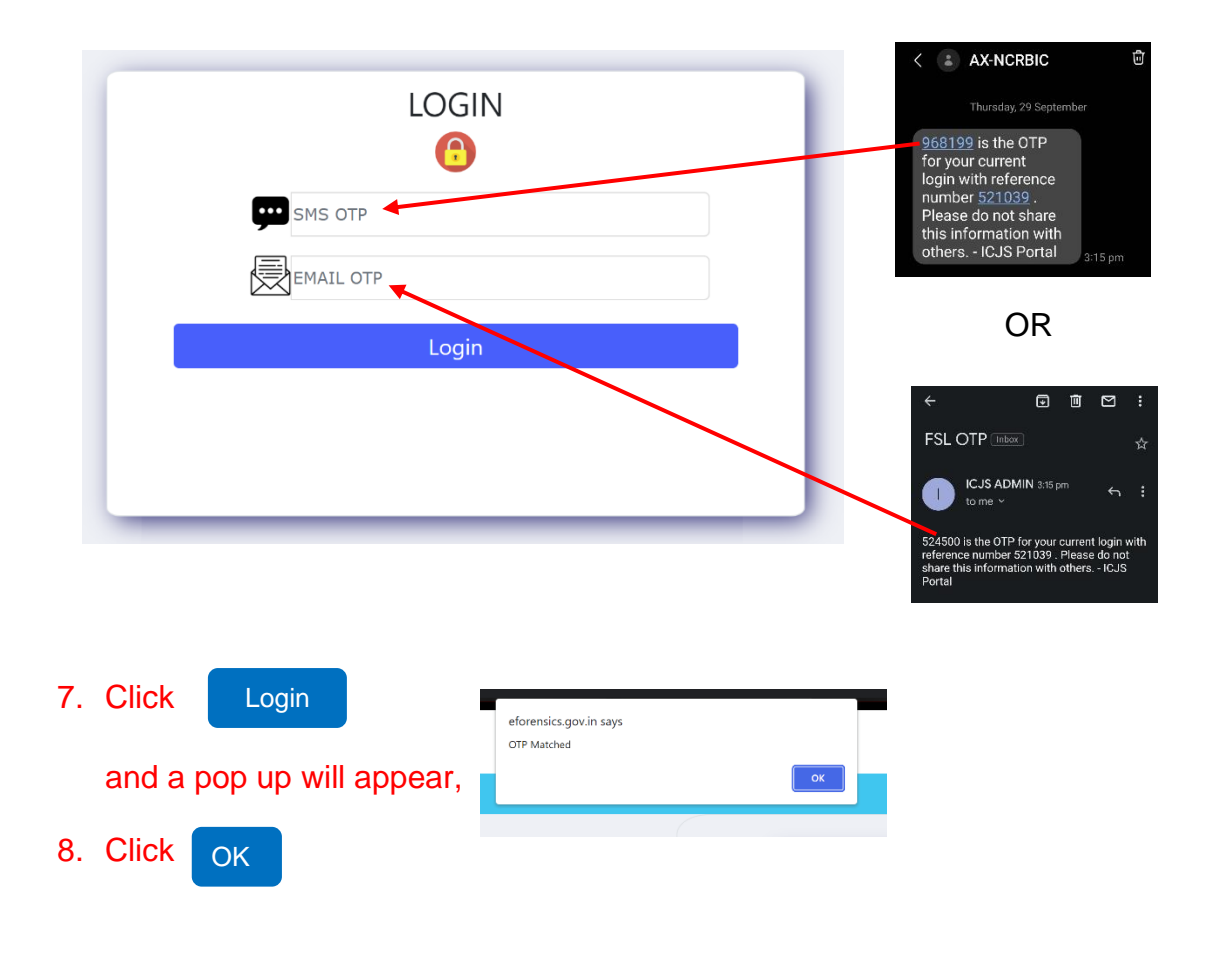

## 6. Enter One Time Password (OTP) received through SMS or e-mail

9. e-Forensics - Report Download page will be open

|           |                         |                   | Cases Ready for Do                      | wnload for MZ01            |         |                    |  |
|-----------|-------------------------|-------------------|-----------------------------------------|----------------------------|---------|--------------------|--|
| Sr.No     | File No                 | Fir no            | Received From                           | Reference no               | Parcels | Status             |  |
| 01        | F5L/690/CHE(AZL)-338/22 | 8X-N-103/2022     | COMMISSIONERATE OF EXCISE AND NARCOTICS | C.31011/3/2013-COMEX       | 1       | MZ0100690CH0033822 |  |
| 02        | FSL/691/CHE(AZL)-339/22 | EX-N-100/2022     | COMMISSIONERATE OF EXCISE AND NARCOTICS | C.31011/3/2013-COMEX       | 1       | MZ0100691CH0033922 |  |
| <b>Оз</b> | FSL/707/DNA(LLI)-65/22  | 22/2022           | LUNGLEI POLICE STATION                  | D/1268/LLI-PS/2022         | 0       | MZ0100707DN0006522 |  |
| O4        | FSL/739/CHE(AZL)-365/22 | 40/2022           | SPECIAL NARCOTIC POLICE STATION         | D/SPL.NARCO-P5/26/2016/330 | 1       | MZ0100739CH0036522 |  |
| Os        | FSL/766/CF(SHA)-7/22    | 51                | SIAMA POLICE STATION                    | D/423/SHA-PS/2022          | 1       | MZ0100766C00000722 |  |
| ಂ         | FSL/776/CF(LLI)-8/22    | 98/2022           | LUNGLEI POLICE STATION                  | D/1437/LLI-PS/2022         | 1       | MZ0100776C00000822 |  |
| 07        | FSL/785/CHE(CPI)-394/22 | EX.N-328/2022/CPI | EXCISE AND NARCOTICS STATION CHAMPHAI   | C.30013/3/22 EX(CPI)       | 1       | MZ0100785CH0039422 |  |